# 配置3750 MLS到3850 MQC的QoS转换

| 目录                                         |
|--------------------------------------------|
|                                            |
| <u>先决条件</u>                                |
|                                            |
| <u>使用的组件</u>                               |
| <u>背景信息</u>                                |
| <u>3750 MLS QoS 与 3850 MQC QoS 之间的差异概述</u> |
| <u>3750 QoS 模型</u>                         |
| <u>3850 QoS 模型</u>                         |
| <u>功能详情比较表</u>                             |
| <u>λ</u> <u>α</u>                          |
| 出口                                         |
| <u>常用 QoS Show 命令</u>                      |
| <u>3750</u>                                |
| <u>3850</u>                                |
| <u>从 3750 到 3850 的 QoS 变化示例</u>            |
| <u>示例1:禁用QoS</u>                           |
| <u>3750</u>                                |
| <u>3850</u>                                |
| <u>示例2:启用QoS的信任密钥</u>                      |
| <u>3750</u>                                |
| <u>3850</u>                                |
| <u>示例3:启用QoS的信任DSCP</u>                    |
| 3750                                       |
|                                            |
| <u> 不例4:使用具有设直束略的接口后用QoS</u>               |
| 3850                                       |
| 示例5:启用OoS 在接口上没有MLS OoS信任                  |
| <u>3750</u>                                |
| <u>3850</u>                                |
| <u>示例6:通过更改CoS/DSCP队列映射启用QoS</u>           |
| <u>3750</u>                                |
| <u>3850</u>                                |
| <u>示例7:使用DSCP突变启用MLS</u>                   |
| 3750                                       |
| <u>3850</u>                                |
| <u> 亦例8:通过聚合管制启用MLS QoS</u><br>2750        |
| <u>3750</u><br>3850                        |
| <br>示例9 · 自用管制标记的MI S                      |
| <u>3750</u>                                |
|                                            |

<u>3850</u> <u>示例10:通过队列限制配置启用MLS QoS</u> <u>3750</u> 3850 <u>示例11:通过队列缓冲区配置启用MLS QoS</u> <u>3750</u> 3850 <u>示例12:通过带宽配置启用MLS QoS</u> 3750 <u>3850</u> <u>示例13:启用优先级的MLS QoS</u> <u>3750</u> <u>3850</u> <u>示例14:通过整形器配置启用MLS QoS</u> <u>3750</u> <u>3850</u> 示例15:使用带宽启用MLS QoS <u>3750</u> <u>3850</u> <u>示例16:HQoS</u> <u>3750</u> 3850 相关信息

## 简介

本文档介绍3750多层交换(MLS)服务质量(QoS)与具有模块化QoS CLI(MQC)的3850交换机之间的区别。

## 先决条件

### 要求

Cisco 建议您了解以下主题:

- Cisco IOS®软件
- 3750多层交换(MLS)
- 交换机模块化QoS CLI(MQC)

### 使用的组件

本文档不限于特定的软件和硬件版本。

本文档中的信息都是基于特定实验室环境中的设备编写的。本文档中使用的所有设备最初均采用原 始(默认)配置。如果您的网络处于活动状态,请确保您了解所有命令的潜在影响。

### 背景信息

本文档还介绍了有关通过示例配置进行转换的详细信息。本文档仅适用于有线 QoS。本文档面向负 责设计、实施或管理包括独立Cisco Catalyst 3850交换机或Cisco Catalyst 3850交换机堆叠(称为 交换机)的网络网络专业人士。

## 3750 MLS QoS 与 3850 MQC QoS 之间的差异概述

由于实施 MQC(通用 QoS 配置模型)配置而非 3750 和 3560 系列交换机中旧的 MLS QoS(取决 于平台的 QoS 配置)命令,3850 系列中的 QoS 配置已经获得改进。

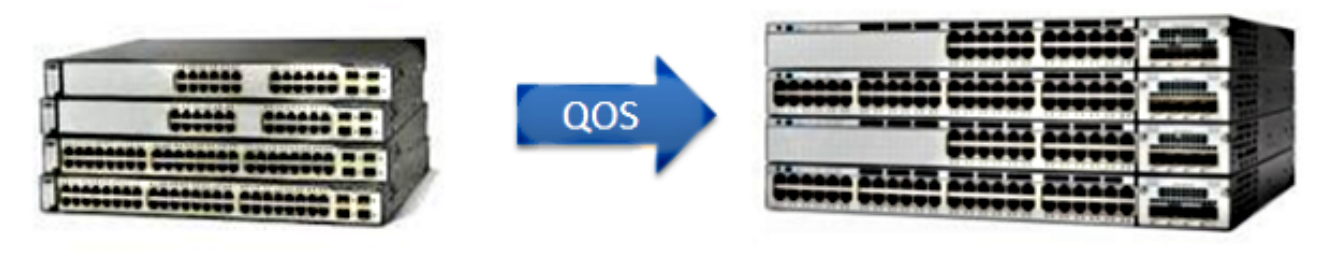

2K/3K (2960/3750)

NG3K (3650/3850)

下表重点列出了主要差异:

| 交换机类型    | 3750                             | 3850                                             |
|----------|----------------------------------|--------------------------------------------------|
| 基本架构     | MLS                              | MQC                                              |
| QoS 默认设置 | 禁用                               | 启用                                               |
| 全局配置     | 支持 MLS QoS<br>在入口支持部分 MQC        | 不支持 MLS QoS<br>支持 MQC [class-map、<br>policy-map] |
| 接口配置     | 支持 MLS QoS 配置并在入口支持部分<br>MQC CLI | 将策略附加到接口                                         |
| 端口信任默认设置 | 禁用                               | 启用                                               |

| 入口端口            | 分类/管制/标记/<br>队列 | 分类/管制/标记<br>[无入口队列!] |
|-----------------|-----------------|----------------------|
| 出口端口            | 队列              | 分类/管制/标记/队列          |
| 入口交换机虚拟接口 (SVI) | 分类/管制/标记        | 分类/标记                |
| 出口 SVI          | 无               | 分类/标记                |

认识到 QoS 方法的主要根本性改变很重要。

QoS 在 3750 上默认禁用,而在 3850 上则默认启用。而且,要保留 3750 平台上的第 2 层 (L2)/第 3 层 (L3) QoS 标记,还必须应用信任配置。

在 3850 上,默认信任所有数据包(保留 L2/L3 QoS 标记),除非您在入口或出口接口上应用特定 的策略映射来更改此设置。

3750 QoS 模型

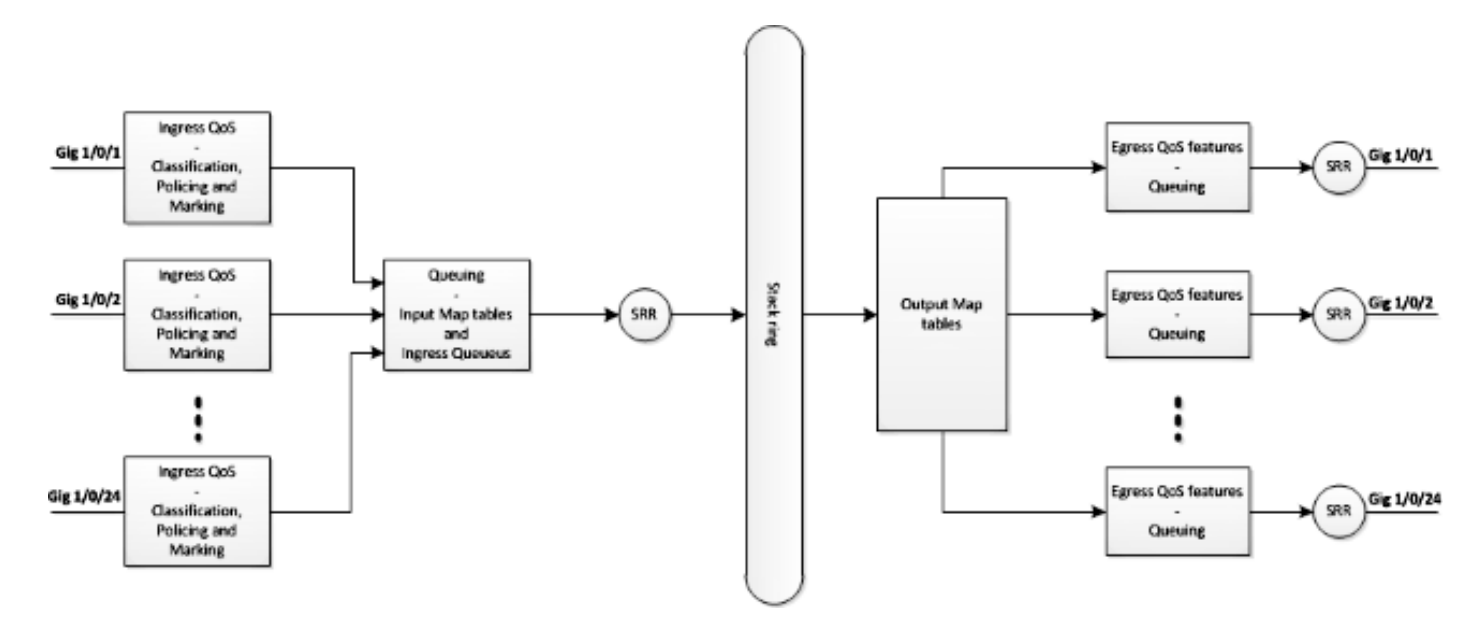

3850 QoS 模型

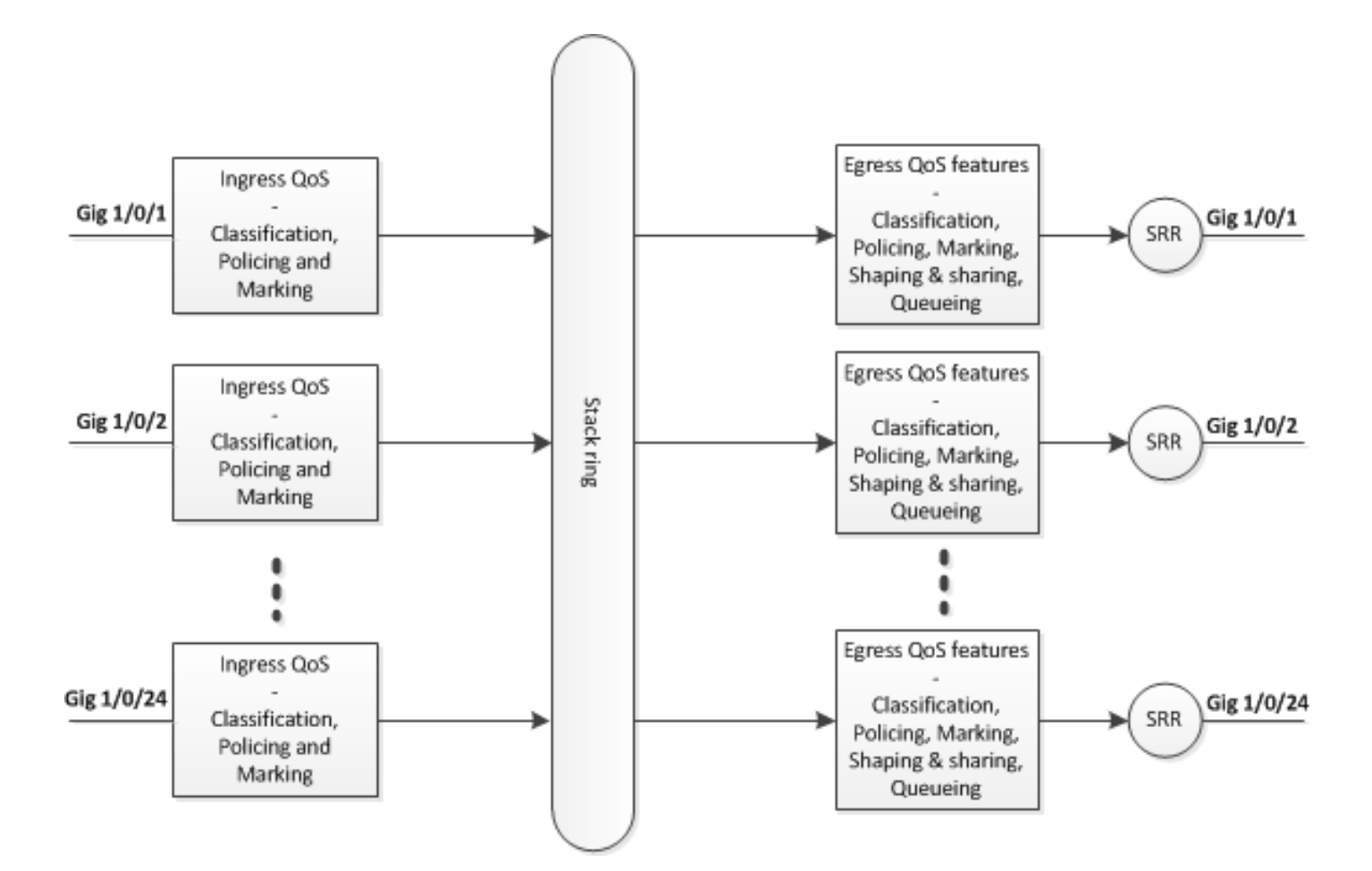

## 功能详情比较表

入口

| 功能            | 3750                                                                                  | 3850                                                               |
|---------------|---------------------------------------------------------------------------------------|--------------------------------------------------------------------|
| 分类            | Class-map 匹配差分服务代码点 (DSCP)、优先<br>级 (Prec)、访问控制列表 (ACL)<br>既支持 match-all 也支持 match-any | Class-map 匹配服务类别<br>(CoS)、Prec、DSCP、ACL<br>和 VLAN<br>仅支持 match-any |
| 标记<br>[无条件设置] | 设置 DSCP 和 Prec                                                                        | 设置 CoS、Prec、DSCP 和 QoS<br>组                                        |
| 标记<br>[有条件标记] | DSCP 突变                                                                               | 类默认设置为表映射                                                          |

| 管制               | 1r2c                      | 1r2c 和 2r3c                        |
|------------------|---------------------------|------------------------------------|
| 管制标记降<br>级       | 管制超限将降级标记<br>[仅支持 DSCP]   | 管制超限和违反将降级标记<br>[支持 CoS、DSCP、Prec] |
| 汇聚管制             | 支持                        | 汇聚管制 [HQoS 的一种类型]                  |
| 入口队列             | 仅在 3750 上支持,但在 3750x 上不支持 | 不支持                                |
| 分级 QoS<br>(HQoS) | 仅基于 VLAN 的 HQoS           | 基于端口的汇聚管制和每 VLAN<br>(PV)           |

## 出口

| 功能              | 3750                            | 3850                              |
|-----------------|---------------------------------|-----------------------------------|
| 对非排队操作的<br>分类支持 | 不支持                             | CoS、Prec、DSCP、QoS 组、ACL<br>和 VLAN |
| 对排队操作的分<br>类支持  | CoS 和 DSCP                      | CoS、Prec、DSCP 和 QoS 组             |
| 标记              | 不支持                             | 设置 CoS、Prec 和 DSCP                |
| 管制              | 不支持                             | 1r2c、2r3c,通过表映射对超限/违反降级标记         |
| 最大队列数和队<br>列类型  | 1P3Q3T [4 个队列]<br>加速队列 -> 优先级队列 | 2P6Q3T [最多 8 个队列]                 |
| 出口队列            | 共享模式,整形模式、队列限制<br>、优先级和队列缓冲区    | 带宽、剩余带宽、整形、队列限制、优先级和<br>队列缓冲区     |
| HQoS            | 不支持                             | HQoS:汇聚策略、PV、端口整形器和父用户            |

|  |  | 整形器,具有子级非队列操作 |
|--|--|---------------|
|--|--|---------------|

## 常用 QoS Show 命令

3750

输入 show 命令:

<#root>

show run class-map [name\_of\_class-map]

show run policy-map [name of policy-map]

show policy-map interface [interface\_name]

常规 show 命令:

<#root>

show mls qos maps

show mls qos maps

show mls qos queue-set

show mls qos interface [interface\_name] queuing

show platform port-asic stats drop [interface\_name] statistics

show mls qos aggregate-policer

### <#root>

show run class-map [name\_of\_class-map]

show run policy-map [name of policy-map]

show table-map [name\_of\_table-map]

show run policy-map [name\_of\_policy-map]

show policy-map interface [interface\_name]

show platform qos policies port sw [sw#]

show platform qos queue config interface\_type [interface\_name]

show platform qos queue stats interface\_type [interface\_name]

## 从 3750 到 3850 的 QoS 变化示例

| QoS 配置                     | 3750<br>[全局] | 3750<br>[接口]                         | 3850 *                                  | 示例<br>链接 |
|----------------------------|--------------|--------------------------------------|-----------------------------------------|----------|
| QoS 禁用                     | No MLS QoS   | 两个队列<br>控制 -> 队列 (2)<br>数据 -> 队列 (4) | 出口无策略<br>控制 -> 队列 (1)<br>数据 -> 队列 (2)   |          |
| 在入口和出口信<br>任或设置<br>基于入口的排队 | MLS QoS      | a)<br>MLS QoS trust CoS              | 对 CoS 进行出口队列<br>策略分类 [入口需要配<br>置信任 CoS] |          |
| 操作<br>信任或设置                |              | b)<br>MLS QoS trust DSCP             | 对 DSCP 进行出口队<br>列策略分类                   |          |

|                   |                                                                                                    | c)<br>输入策略,将操作设置为<br>标记 DSCP 值                                | 对 DSCP 进行出口队<br>列策略分类                         |  |
|-------------------|----------------------------------------------------------------------------------------------------|---------------------------------------------------------------|-----------------------------------------------|--|
|                   |                                                                                                    | d)<br>无MLS QoS信任配置[两个<br>CoS/DSCP都可以设置为<br>零]                 | 输入策略和类默认设置<br>CoS/DSCP 设置为 0                  |  |
| CoS/DSCP 队<br>列映射 | MLS QoS Shaped<br>Round Robin (SRR)-<br>queue output [CoS-<br>map/ DSCP-map]                                   | A、b、c和d可以使用相应<br>的新映射                                         | 输出显式分类<br>[CoS/DSCP] 和排队操<br>作                |  |
| DSCP 突变           | MLS QoS DSCP 突<br>变                                                                                            | 接口需要配置<br>MLS QoS trust DSCP<br>MLS QoS DSCP-mutation<br>[名称] | 接口输入策略和表映射                                    |  |
| 汇聚管制              | MLS QoS 汇聚管制                                                                                                   | 需要接口级配置                                                       | 汇聚管制 [HQoS 的一<br>种类型]                         |  |
| 管制标记降级            | MLS QoS map<br>policed-DSCP [10]<br>[11] to [63]                                                               | 附加到接口的管制策略<br>,超过不丢弃,全局<br>policed-DSCP可以生效<br>[输入]           | 一个表映射用于管制超<br>限,一个表映射用于违<br>反管制的操作<br>[输入和输出] |  |
| 队列限制              | MLS QoS queue-set<br>output [1] threshold<br>[1] [100] [100] [50]<br>[200]<br>1 -> 队列设置 1<br><1-> 队列 1<br>阈值 1 | 配置队列设置 [2]<br>[默认设置为队列设置 1]                                   | 出口排队策略与排队操<br>作和队列限制配置                        |  |

|                | 阈值 2<br>保留的缓冲区<br>最大阈值                                         |                                                              |                                   |  |
|----------------|----------------------------------------------------------------|--------------------------------------------------------------|-----------------------------------|--|
| 队列缓冲区          | MLS QoS queue-set<br>output [1] buffers<br>[15] [25] [40] [20] | 接口配置队列设置                                                     | 策略映射与队列操作和<br>队列缓冲区比率 [0-<br>100] |  |
| 共享/带宽          | MLS QoS                                                        | 接口级配置<br>"SRR-queue bandwidth<br>share 1 30 35 5"[共享模式]      | 策略映射中的带宽                          |  |
| 优先队列<br>[加速队列] | MLS QoS                                                        | 接口级配置"priority-queue<br>out",这样可以将对应队列<br>集的第1个队列作为优先级<br>队列 | 策略映射中的优先级 1                       |  |
| 整形器            | MLS QoS                                                        | SRR 队列带宽整形 [整形<br>模式]                                        | 策略映射中的整形平均<br>值                   |  |
| 端口整形器          | MLS QoS                                                        | SRR 队列带宽限制                                                   | 端口整形器                             |  |
| HQoS           | MLS QoS                                                        | SVI [将策略附加到SVI]和<br>接口需要配置"基于<br>VLAN的MLS QoS"               | PV 策略<br>并将策略附加到输入方<br>向的端口       |  |

### 示例1:禁用QoS

| 3750(全局配置<br>) | 3750(接口)                       | 3850                                 |
|----------------|--------------------------------|--------------------------------------|
| No MLS QoS     | 两个队列 [控制为一个队列 2,数据为一个<br>队列 4] | 出口无策略<br>[控制数据包进入队列 1,数据包进入<br>队列 2] |

3750

| <#root>                      |                   |                  |             |               |          |
|------------------------------|-------------------|------------------|-------------|---------------|----------|
| 3750#                        |                   |                  |             |               |          |
| show mls qos                 |                   |                  |             |               |          |
|                              |                   |                  |             |               |          |
| QoS is disabled              |                   |                  |             |               |          |
| <- disable                   |                   |                  |             |               |          |
| QoS ip packet d              | scp rewr          | ite is enable    | ed          |               |          |
| 3750#                        |                   |                  |             |               |          |
| show mls qos in              | terface           | gig1/0/1 stat    | istics   b  | output queues | enqueued |
|                              |                   |                  |             |               |          |
| output queues<br>queue: thre | enqueue<br>shold1 | d:<br>threshold2 | threshold3  |               |          |
| queue 0:                     | 4                 | 0                | 0           |               |          |
| queue 1:                     | 0                 | 0                | 0           |               |          |
| <- control                   |                   |                  |             |               |          |
| queue 2:                     | 0                 | 0                | 0           |               |          |
| queue 3:                     | 0                 | 0                | 0           |               |          |
| <- data                      |                   |                  |             |               |          |
|                              |                   |                  |             |               |          |
| output queues                | dropped           | 1:               |             |               |          |
| queue: thre                  | shold1<br>        | threshold2       | threshold3  |               |          |
| queue 0:                     | 0                 | 0                | 0           |               |          |
| queue 1:                     | 0                 | 0                | U           |               |          |
| <- control                   |                   |                  |             |               |          |
| queue 2:                     | 0                 | 0                | 0           |               |          |
| queue 3:                     | 0                 | 0                | 0           |               |          |
| <- data                      |                   |                  |             |               |          |
| Policer: Inprof              | ile:              | 0 Out            | tofProfile: | 0             |          |

3850

### <#root>

3850#

## interface GigabitEthernet1/0/1 end

3850#

show platform qos queue config gigabitEthernet  $1/0/1 \ sw \ 1$ 

| DAT<br>C | A Po<br>rain | rt:2<br>Fast | 21 GPN<br>t:Disa | N:1<br>able   | AFD:D <sup>-</sup><br>d Port | i sal<br>tSo <sup>-</sup> | oled Qo<br>ftStart | SMap<br>:1 - | 0:0 H₩<br>• 600 | V Q      | )ueues | : 168 -    | 175           |         |
|----------|--------------|--------------|------------------|---------------|------------------------------|---------------------------|--------------------|--------------|-----------------|----------|--------|------------|---------------|---------|
|          | отs н        | ardı         | nax              | Sof           | tmax                         | Po                        | rtSMin             | G1b1         | SMin            | P        | PortSt | End        | -             |         |
| 0        | 1            | 5            | 120              | 6             | 480                          | 0                         | 0                  | 0            | C               | )        | 0      | 800        |               |         |
| <-       | cont         | rol          |                  |               |                              |                           |                    |              |                 |          |        |            |               |         |
| 1        | 1            | 4            | 0                | 7             | 720                          | 2                         | 480                | 2            | 180             | )        | 2      | 800        |               |         |
| <-       | data         |              |                  |               |                              |                           |                    |              |                 |          |        |            |               |         |
| 2        | 1            | 4            | 0                | 5             | 0                            | 0                         | 0                  | 0            | C               | )        | 0      | 800        |               |         |
| 3        | 1            | 4            | 0                | 5             | 0                            | 0                         | 0                  | 0            | C               | )        | 0      | 800        |               |         |
| 4        | 1            | 4            | 0                | 5             | 0                            | 0                         | 0                  | 0            | (               | )        | 0      | 800        |               |         |
| с<br>6   | 1<br>1       | 4<br>1       | 0                | 5             | 0                            | 0                         | 0                  | 0            |                 | )<br>N   | 0      | 800<br>800 |               |         |
| 7        | 1            | 4            | 0                | 5             | 0                            | 0                         | 0                  | 0            | C C             | )<br>)   | 0      | 800        |               |         |
| Pr       | iori         | ty           | Shar             | bed/          | shared                       | ź                         | weight             | sh           | apind           | ,<br>1_S | tep    |            |               |         |
|          |              |              |                  |               |                              |                           |                    |              |                 | ·        | '      |            |               |         |
| 0        |              | 0            | Sł               | nare          | d                            |                           | 50                 | 1            |                 |          | 0      |            |               |         |
| 1        |              | 0            | Sł               | nare          | d                            |                           | 75                 |              |                 |          | 0      |            |               |         |
| 2        |              | 0            | Sł               | nare          | d                            |                           | 10000              |              |                 | 17       | '9     |            |               |         |
| 3        |              | 0            | Sł               | nare          | d                            |                           | 10000              |              |                 |          | 0      |            |               |         |
| 4        |              | 0            | Si<br>ci         | nare          | d                            |                           | 10000              |              |                 |          | 0      |            |               |         |
| с<br>6   |              | 0            | 21               | lare          | u<br>d                       |                           | 10000              |              |                 | 10       | 0      |            |               |         |
| 7        |              | 0            | IC<br>Sł         | iai e<br>iare | d d                          |                           | 10000              |              |                 | 19       | 0      |            |               |         |
| '        |              | Ū            | 51               |               | a                            |                           | 10000              |              |                 |          | U      |            |               |         |
|          | Weig         | ht0<br>      | Max_7            | Γh0           | Min_Tł                       | ۱0 ۱<br>                  | Weigth1            | Max          | _Th1            | Mi<br>-  | n_Th1  | Weight     | 2 Max_Th2<br> | Min_Th2 |
| 0        |              | 0            | 47               | 78            | (                            | )                         | 0                  |              | 534             |          | 0      | 0          | 600           | 0       |
| 1        |              | 0            | 57               | 73            | (                            | )                         | 0                  |              | 641             |          | 0      | 0          | 720           | 0       |
| 2        |              | 0            |                  | 0             | (                            | )                         | 0                  |              | 0               |          | 0      | 0          | 0             | 0       |
| 3        |              | 0            |                  | 0             | (                            | )                         | 0                  |              | 0               |          | 0      | 0          | 0             | 0       |
| 4        |              | 0            |                  | 0             | (                            | )                         | 0                  |              | 0               |          | 0      | 0          | 0             | 0       |
| 5        |              | 0            |                  | 0             | (                            | )                         | 0                  |              | 0               |          | 0      | 0          | 0             | 0       |
| 6        |              | 0            |                  | 0             | (                            | J                         | 0                  |              | 0               |          | 0      | 0          | 0             | 0       |
| 1        |              | 0            |                  | 0             | (                            | J                         | 0                  |              | U               |          | 0      | 0          | 0             | 0       |

### 示例2:启用QoS的信任密钥

| 3750(全局<br>) | 3750(接口) | 3850 |
|--------------|----------|------|
|--------------|----------|------|

### 3750

### <#root>

Global config: 3750(config)#

mls qos

Interface config:

interface GigabitEthernet1/0/1
mls qos trust cos

Related show cli:

3750#

show mls qos

QoS is enabled QoS ip packet dscp rewrite is enabled

3750#

show mls qos interface gig1/0/1

GigabitEthernet1/0/1 trust state: trust cos trust mode: trust cos trust enabled flag: ena COS override: dis default COS: 0 DSCP Mutation Map: Default DSCP Mutation Map Trust device: none gos mode: port-based

### 3750 #

show mls qos maps cos-output-q

Note: cos value 0 maps to 2-1 [queue-set1 : queue2 threshold 1]

### 3850

### <#root>

```
Ingress: apply policy-map trust-cos
Egress: create class based on cos and have queuing action for each class
Ingress policy:
3850#
show run policy-map trust-cos
class class-default
   set cos cos table default
3850#
show table-map default
Table Map default
    default copy
Egress policy:
3850#
show run policy-map example2
class cos5
    bandwidth percent 15
class cos0_1
    bandwidth percent 25
class cos2_3
   bandwidth percent 40
class cos4_6_7
    bandwidth percent 20
3850#
show run class-map cos5
class-map match-any cos5
 match cos 5
3850#
show run class-map cos0_1
class-map match-any cos0_1
 match cos 0
 match cos 1
3850#
show run class-map cos2_3
class-map match-any cos2_3
 match cos 2
```

```
match cos 3
3850#
show run class-map cos4_6_7
class-map match-any cos4_6_7
match cos 4
match cos 6
match cos 7
```

### 示例3:启用QoS的信任DSCP

| 3750(全局<br>) | 3750(接口)                                     | 3850                                     |
|--------------|----------------------------------------------|------------------------------------------|
| MLS QoS      | 接口"MLS QoS trust DSCP"[基于到队列集1的默认<br>DSCP映射] | 输入默认设置为信任<br>DSCP<br>基于 DSCP 的出口队列策<br>略 |

### 3750

<#root>

config 3750(config)#

mls qos

<- Global

interface GigabitEthernet1/0/1

<- Interface

mls qos trust dscp

3750#

sh mls qos interface gig1/0/1

GigabitEthernet1/0/1 trust state:

trust dscp

trust mode: trust dscp trust enabled flag: ena COS override: dis default COS: 0 DSCP Mutation Map: Default DSCP Mutation Map Trust device: none qos mode: port-based

3750#

show mls qos maps dscp-output-q

Dscp-outputq-threshold map: d1 :d2 0 1 2 3 4 5 6 7 8 9 \_\_\_\_\_ 0 : 02-01 02-01 02-01 02-01 02-01 02-01 02-01 02-01 02-01 02-01 02-01 1 : 02-01 02-01 02-01 02-01 02-01 02-01 03-01 03-01 03-01 03-01 2 : 03-01 03-01 03-01 03-01 03-01 03-01 03-01 03-01 03-01 03-01 3 : 03-01 03-01 04-01 04-01 04-01 04-01 04-01 04-01 04-01 04-01 04-01 4 : 01-01 01-01 01-01 01-01 01-01 01-01 01-01 01-01 04-01 04-01 5 : 04-01 04-01 04-01 04-01 04-01 04-01 04-01 04-01 04-01 04-01 6 : 04-01 04-01 04-01 04-01

3850

<#root>

Ingress: default trust dscp, no policy needed

Egress: use dscp as classification and add queuing action based on customer need

One Sample config: Plolicy-map: 3850# show run policy-map dscp-shape

class dscp56 shape average percent 10 class dscp48 shape average percent 11 class dscp40 shape average percent 12 class dscp32 shape average percent 13 Class-map: 3850#

show run class-map dscp56

class-map match-any dscp56

match dscp cs7

3850#

show run class-map dscp48

class-map match-any dscp48
 match dscp cs6

3850#

show run class-map dscp40

class-map match-any dscp40
 match dscp cs5

3850#

show run class-map dscp32

```
class-map match-any dscp32
  match dscp cs4
```

### 示例4:使用具有设置策略的接口启用QoS

| 3750(全局<br>) | 3750(接口)                                     | 3850                |
|--------------|----------------------------------------------|---------------------|
| MLS QoS      | 接口输入策略,将操作设置为标记 CoS/DSCP<br>值<br>[标记值用于出口映射] | 需要显式出口策略以进行队列映<br>射 |

3750

<#root>

3750#

show run class-map dscp-1

class-map match-any dscp-1 match ip dscp 1

c3750#

show run policy-map set-dscp-63

class dscp-1 set dscp 63

#### 3750#

show run interface f7/0/2

interface FastEthernet7/0/2

mls qos trust dscp

service-policy input set-dscp-63

3750#

show policy-map interface f7/0/2

FastEthernet7/0/2

Service-policy input: set-dscp-63

Class-map: dscp-1 (match-any) O packets, O bytes 5 minute offered rate O bps, drop rate O bps Match: ip dscp 1

Class-map: class-default (match-any) O packets, O bytes 5 minute offered rate O bps, drop rate O bps Match: any O packets, O bytes 5 minute rate O bps

Note: Pkts come in interface fa7/0/2, dscp1 can be marked to dscp63 which mapping based on the existing mapping table, other pkts can retain original dscp value mapping accordingly

3850

### <#root>

Input can be same as 3750 config

Egress: can add queuing action under class dscp-63

One sample config:

3850#

show run policy-map dscp63-queuing

class dscp63 bandwidth percent 50

3850#

show class-map dscp63

Class Map match-any dscp63

Match dscp 63

### 示例5:启用QoS,在接口上没有MLS QoS信任

| 3750(全局<br>) | 3750(接口)                                           | 3850                                                   |
|--------------|----------------------------------------------------|--------------------------------------------------------|
| MLS QoS      | 接口不配置 MLS QoS trust<br>CoS/DSCP<br>[CoS/DSCP可设置为0] | 接口输入策略和类默认设置<br>将 DSCP 设置为 0,使用类 DSCP0 和队列操作<br>设置输出策略 |

3750

<#root>

Global: c3750(config)#

mls qos

Interface: interface GigabitEthernet2/0/45
!

3850

<#root>

Input policy:

### c3850#

show run policy-map example5-input

```
class class-default
set dscp default
```

Output policy: c3850#

show run policy-map example5-output

class dscp0 shape average percent 10

<- queuing action based on customer need

Attach to the ingress port: c3850#

show run interface gig1/0/1

interface GigabitEthernet1/0/1
service-policy input example5-input

Attach to the egress port: c3850#

show run interface gig1/0/2

```
interface GigabitEthernet1/0/2
service-policy output example5-output
```

### 示例6:通过更改CoS/DSCP队列映射启用QoS

| 3750(全局)                                                                                   | 3750(接口)                                         | 3850            |
|--------------------------------------------------------------------------------------------|--------------------------------------------------|-----------------|
| MLS QoS SRR 队列映射配置<br>(MLS QoS SRR-queue output [CoS-map queue<br>[1] threshold [3] [4 5]) | A、b、c和d可以使用新的<br>映射表<br>[CoS 4和5可以映射到队<br>列1阈值3] | 出口显式分类和队<br>列操作 |

3750

### <#root>

Before config:

```
3750#
```

show mls qos maps cos-output-q Cos-outputq-threshold map: cos: 0 1 2 3 4 5 6 7 -----\_\_\_\_\_ queue-threshold: 2-1 2-1 3-1 3-1 4-1 1-1 4-1 4-1 User config mapping: 3750(config)# mls qos srr-queue output cos-map queue 3 threshold 3 0 New mapping table after config 3750# show mls qos maps cos-output-q Cos-outputq-threshold map: cos: 0 1 2 3 4 5 6 7 \_\_\_\_\_ \_\_\_\_ \_\_\_\_\_ queue-threshold: 3-3 2-1 3-1 3-1 4-1 1-1 4-1 4-1 3850 <#root> Input : need apply trust-cos policy: 3850# show run policy-map trust-cos class class-default set cos cos table default 3850# show table-map default

```
Table Map default
   default copy
Egress policy:
Before changing mapping:
Sample config:
3850#
show run policy-map example2
class cos5
   bandwidth percent 15
class cos0_1
   bandwidth percent 25
class cos2_3
    bandwidth percent 40
class cos4_6_7
   bandwidth percent 20
3850#
show run class-map cos5
class-map match-any cos5
 match cos 5
3850#
show run class-map \cos 0_1
class-map match-any cos0_1
 match cos 0
 match cos 1
3850#
show run class-map cos2_3
class-map match-any cos2_3
 match cos 2
 match cos 3
3850#
show run class-map cos4_6_7
Т
class-map match-any cos4_6_7
 match cos 4
 match cos
            6
 match cos 7
```

```
3850#
show run policy-map example6
class cos5
   bandwidth percent 15
class cos1
   bandwidth percent 25
class cos0_2_3
   bandwidth percent 40
class cos4_6_7
   bandwidth percent 20
3850#
show class-map cos5
Class Map match-any cos5 (id 25)
  Match cos 5
3850#
show run class-map cos1
class-map match-any cos1
 match cos 1
3850#
show run class-map cos0_2_3
class-map match-any cos0_2_3
 match cos 0
 match cos 2
 match cos 3
3850#
show run class-map cos4_6_7
class-map match-any cos4_6_7
 match cos 4
 match cos 6
 match cos 7
```

### 示例7:使用DSCP突变启用MLS

| 3750(全局)     | 3750(接口)                  | 3850               |
|--------------|---------------------------|--------------------|
| MLS QoS DSCP | 接口需要配置 MLS QoS trust DSCP | 接口输入策略和不同 DSCP 的表映 |

3750

<#root>

Global config :

3750(config)#

mls qos map dscp-mutation dscp-mutation 0 1 to 63

3750(config)#

mls qos map dscp-mutation dscp-mutation 2 3 to 62

Global show cli: c3750#

show mls qos maps dscp-mutation

```
Dscp-dscp mutation map:
dscp-mutation:
d1 : d2 0 1 2 3 4 5 6 7 8 9
_____
0 :
63 63 62
62 04 05 06 07 08 09
1 : 10 11 12 13 14 15 16 17 18 19
2 : 20 21 22 23 24 25 26 27 28 29
3 : 30 31 32 33 34 35 36 37 38 39
4 : 40 41 42 43 44 45 46 47 48 49
5 : 50 51 52 53 54 55 56 57 58 59
6 : 60 61 62 63
Dscp-dscp mutation map:
Default DSCP Mutation Map:
d1 : d2 0 1 2 3 4 5 6 7 8 9
_____
0 : 00 01 02 03 04 05 06 07 08 09
1 : 10 11 12 13 14 15 16 17 18 19
2 : 20 21 22 23 24 25 26 27 28 29
3 : 30 31 32 33 34 35 36 37 38 39
4 : 40 41 42 43 44 45 46 47 48 49
5 : 50 51 52 53 54 55 56 57 58 59
6 : 60 61 62 63
```

Interface config:

interface FastEthernet7/0/3

description trust dscp
mls qos trust dscp
mls qos dscp-mutation dscp-mutation

#### c3750#

show mls qos interface f7/0/3

FastEthernet7/0/3 trust state: trust dscp trust mode: trust dscp trust enabled flag: ena COS override: dis default COS: 0 DSCP Mutation Map:

dscp-mutation

Trust device: none qos mode: port-based

Interface using default dscp-table:

#### c3750#

show mls qos interface g3/0/1

GigabitEthernet3/0/1 trust state: not trusted trust mode: not trusted trust enabled flag: ena COS override: dis default COS: 0 DSCP Mutation Map:

Default DSCP Mutation Map

Trust device: none qos mode: port-based

### 3850

### <#root>

Ingress : apply policy with dscp table-map
Egress: classify on new dscp value with queuing action

Ingress:
3850#

show table-map dscp-2-dscp

Table Map dscp-2-dscp from 0 to 63 from 1 to 63 from 2 to 62 from 3 to 62 default copy 3850# show run policy-map example7-input class class-default set dscp dscp table dscp-2-dscp Egress: 3850# show run policy-map example7-output class dscp63 shape average percent 20 [ queuing action based on the user need]

class dscp62 shape average percent 30 [queuing action based on user need]

### 示例8:通过聚合管制启用MLS QoS

| 3750(全局)                                                              | 3750(接口)                           | 3850           |
|-----------------------------------------------------------------------|------------------------------------|----------------|
| MLS QoS 汇聚管制<br>[所有使用汇聚策略控制的类都可以共享策略<br>速率。]                          | 需要接口级配置                            | 汇聚管制<br>(HQoS) |
| MLS QoS aggregate-policer agg_traffic<br>8000 8000 exceed-action drop | 接口具有将agg_traffic作为agg监察器<br>名称的策略。 |                |

3750

<#root>

Global:

mls qos aggregate-policer agg\_traffic 8000 8000 exceed-action drop

```
Access-list:
access-list 1 permit 192.168.0.0 0.0.0.255
access-list 2 permit 10.0.0.0 0.0.0.255
```

Class-map: class-map match-all agg1 match access-group 1 class-map match-all agg2 match access-group 2 Policy-map: policy-map agg\_policer class agg1 set dscp 40 police aggregate agg\_traffic class agg2 set dscp 55 police aggregate agg\_traffic

Note: class agg1 and agg2 can share the same policing rate

### 3850

policy-map agg\_police class class-default police cir 8000 service-policy child

policy-map child class agg1 set dscp 40 class agg2 set dscp 55

### 示例9:启用管制标记的MLS

| 3750(全局配置)                         | 3750(接口)                              | 3850                                    |
|------------------------------------|---------------------------------------|-----------------------------------------|
| MLS QoS map<br>policed-DSCP x to y | 只要接口具有管制策略,超过即传输<br>,全局CLI就可以生效[仅输入]。 | 一个表映射用于超限,一个表映射<br>用于违反策略、输入和输出的操作<br>。 |

3750

### <#root>

Default policed-dscp map:

show mls qos map policed-dscp

User define policed-dscp map:

3750(config)#

mls qos map policed-dscp 0 10 18 24 46 to 8

3750#

show mls qos map policed-dscp

Policy config: class-map match-all policed-dscp match access-group 2 class policed-dscp police 8000 8000 exceed-action policed-dscp-transmit

Attach the above policy at ingress:

Note : Mark down table can be used by policing and interface policing as long as exceed action is transmit

3850

<#root>

3850(config)#table-map policed-dscp 3850(config-tablemap)#map from 0 to 8 3850(config-tablemap)#map from 10 to 8 3850(config-tablemap)#map from 18 to 8 3850(config-tablemap)#map from 24 to 8

```
3850(config-tablemap)#map from 46 to 8
3850#
show table-map policed-dscp
Table Map policed-dscp
   from 0 to 8
    from 10 to 8
   from 18 to 8
    from 24 to 8
    from 46 to 8
    default copy
3850#
show policy-map policed-dscp
 Policy Map policed-dscp
   Class class-default
     police cir percent 10
      conform-action transmit
       exceed-action set-dscp-transmit dscp table policed-dscp
```

### 示例10:通过队列限制配置启用MLS QoS

| 3750(全局)                                          | 3750(接口)             | 3850            |
|---------------------------------------------------|----------------------|-----------------|
| MLS QoS queue-set输出 1 阈值 1100 100<br>50 200(队列限制) |                      |                 |
| [1 -> 队列设置 1,                                     |                      |                 |
| 1 -> 第一个队列,                                       | 接口配置队列设置<br>[默认设置为队列 | ᆹᇊᆥᇟᅉᇔᆮᆥᇟᇣᇨᇷᇟᆁᅋ |
| 100 -> 阈值 1,                                      |                      | 制配置.            |
| 100 -> 阈值 2,                                      | 攻迫 1]                |                 |
| 50 -> 保留的缓冲区,                                     |                      |                 |
| 200 -> 最大阈值]                                      |                      |                 |

3750

### <#root>

Global config:

mls qos srr-queue output cos-map queue 2 threshold 1 2 mls qos srr-queue output cos-map queue 2 threshold 2 3 mls qos srr-queue output cos-map queue 2 threshold 3 6 7

If no interface config, the queue-set 1 can be used:

#### 3750#

show mls qos queue-set 1

Queueset: 1 2 3 4 1 Queue : \_\_\_\_\_ \_\_\_\_ \_ \_ \_ \_ \_ buffers15threshold1:100 25 40 20 100 125 60 threshold2: 100 125 100 150 reserved : 50 100 100 50 200 400 400 200 maximum :

For interface config queue-set 2 explicitly:

#### 3750#

show mls qos queue-set 2

Queueset: 2

| Queue :     | 1   | 2   | 3   | 4   |
|-------------|-----|-----|-----|-----|
| buffers :   | 25  | 25  | 25  | 25  |
| threshold1: | 100 | 200 | 100 | 100 |
| threshold2: | 100 | 200 | 100 | 100 |
| reserved :  | 50  | 50  | 50  | 50  |
| maximum :   | 400 | 400 | 400 | 400 |

### 3850

### <#root>

(multiple class with queue-limit turn on)

#### 3850#

show policy-map q-limit

Policy Map q-limit Class users-class Queuing action ( shaper, bandwidth and bandwidth remaining) queue-limit cos 2 percent 50 queue-limit cos 3 percent 50 Note: using the above config,  $\cos 2$  and  $\cos 3$  can be dropped earlier then  $\cos 6$  and 7

### 示例11:通过队列缓冲区配置启用MLS QoS

| 3750(全局)                     | 3750(接口)       | 3850              |
|------------------------------|----------------|-------------------|
| MLS QoS queue-set output [1] | 接口配置队列设置 [默认设置 | 具有排队操作和队列缓冲区比率[0- |
| buffers [15 25 40 20 ]       | 为队列设置 1]       | 100]的策略映射。        |

### 3750

<#root>

Default queue-buffer :

#### 3750#

show mls qos queue-set 1

Queueset: 1

| Queue     | :  | 1   | 2   | 3   | 4   |
|-----------|----|-----|-----|-----|-----|
| buffers   | :  | 25  | 25  | 25  | 25  |
| threshold | 1: | 100 | 200 | 100 | 100 |
| threshold | 2: | 100 | 200 | 100 | 100 |
| reserved  | :  | 50  | 50  | 50  | 50  |
| maximum   | :  | 400 | 400 | 400 | 400 |

User define queue-buffer:

mls qos queue-set output 1 buffers 15 25 40 20

3750#

show mls qos queue-set 1

| Queueset: 1 | 1 |     |     |     |     |
|-------------|---|-----|-----|-----|-----|
| Queue       | : | 1   | 2   | 3   | 4   |
|             |   |     |     |     |     |
| buffers :   | : | 15  | 25  | 40  | 20  |
| threshold1: | : | 100 | 125 | 100 | 60  |
| threshold2: | : | 100 | 125 | 100 | 150 |
| reserved    | : | 50  | 100 | 100 | 50  |
| maximum :   | : | 200 | 400 | 400 | 200 |

3850

<#root> 3850# show policy-map queue-buffer Policy Map queue-buffer Class cos7 bandwidth percent 10 queue-buffers ratio 15 Class cos1 bandwidth percent 30 queue-buffers ratio 25 class-map: \_\_\_\_\_ 3850# show class-map cos7 Class Map match-any cos7 (id 22) Match cos 7 3850# show class-map cos1 Class Map match-any cos1 (id 28) Match cos 1 Attach to the interface at egress direction:

### 示例12:通过带宽配置启用MLS QoS

| 3750(全局)          | 3750(接口)                    | 3850     |
|-------------------|-----------------------------|----------|
| MLS QoS(共享模<br>式) | 接口级配置<br>SRR队列带宽共享1 30 35 5 | 策略映射中的带宽 |

3750

<#root>

```
Default share and shape mode:
3750-3stack#
show mls qos interface gig 1/0/1 queueing
GigabitEthernet1/0/1
Egress Priority Queue : disabled
Shaped queue weights (absolute) : 25 0 0 0
Shared queue weights : 25 25 25 25
The port bandwidth limit : 100 (Operational Bandwidth:100.0)
The port is mapped to qset : 1
User config share mode under interface:
interface GigabitEthernet1/0/1
srr-queue bandwidth share 40 30 20 10
srr-queue bandwidth shape 0 0 0 0
3750#
show mls qos interface gig1/0/1 queueing
GigabitEthernet1/0/1
Egress Priority Queue : disabled
Shaped queue weights (absolute) : 0 0 0 0
```

```
Shaped queue weights (absolute) : 0 0 0 0
Shared queue weights : 40 30 20 10
The port bandwidth limit : 100 (Operational Bandwidth:100.0)
The port is mapped to qset : 1
```

3850

#### <#root>

3850#

show policy-map bandwidth

```
Policy Map bandwidth

Class cos1

bandwidth percent 40

Class cos2

bandwidth percent 30

Class cos3

bandwidth percent 20

Class class-default

bandwidth percent 10

3850#

show class-map cos1

Class Map match-any cos1
```

Match cos 1

3850#

show class-map cos2

Class Map match-any cos2

Match cos 2

3850#

show class-map cos3

Class Map match-any cos3 (id 26)

Match cos 3

3850#

show class-map cos4

Class Map match-any cos4 (id 25)

Match cos 4

### 示例13:启用优先级的MLS QoS

| 3750(全局)                              | 3750(接口)                                              | 3850            |
|---------------------------------------|-------------------------------------------------------|-----------------|
| MLS QoS [加速队列]<br>注意:加速队列与优先<br>级队列相同 | 接口级别配置priority-queue out [使相应的队列集的第<br>1个队列成为严格优先级队列] | 策略映射中的<br>优先级 1 |

3750

<#root>

interface GigabitEthernet1/0/2
priority-queue out
end

3750#

show mls qos interface gig1/0/2 queueing

GigabitEthernet1/0/2 Egress Priority Queue : enabled Shaped queue weights (absolute) : 25 0 0 0 Shared queue weights : 25 25 25 25 The port bandwidth limit : 100 (Operational Bandwidth:100.0) The port is mapped to qset : 1

3850

<#root>

3850#

show run policy-map priority-queue

class cos7
 priority level 1 ? strict priority
 class cos1
 shape average percent 10
Attach the above policy to interface at egress side:

### 示例14:通过整形器配置启用MLS QoS

3750

#### <#root>

```
Default shape mode:
GigabitEthernet1/0/3
Egress Priority Queue : disabled
Shaped queue weights (absolute) : 25 0 0 0
Shared queue weights : 25 25 25
The port bandwidth limit : 100 (Operational Bandwidth:100.0)
The port is mapped to qset : 1
```

User define shape mode:

interface GigabitEthernet1/0/3
 srr-queue bandwidth shape 4 4 4 4

3750-3stack#

show mls qos interface gigabitEthernet 1/0/3 queueing

GigabitEthernet1/0/3 Egress Priority Queue : disabled Shaped queue weights (absolute) :

4444

Shared queue weights : 25 25 25 25 The port bandwidth limit : 100 (Operational Bandwidth:100.0) The port is mapped to qset : 1

3850

<#root>

### 3850#

show policy-map shape

Policy Map shape Class cos1 Average Rate Traffic Shaping

cir 25%

Class cos2 Average Rate Traffic Shaping

cir 25%

Class cos3 Average Rate Traffic Shaping

cir 25%

Class cos4 Average Rate Traffic Shaping

cir 25%

### 示例15:使用带宽启用MLS QoS

| 3750(全局) | 3750(接口)   | 3850 |    |
|----------|------------|------|----|
| MLS QoS  | SRR 队列带宽限制 | 速度、  | 带宽 |

3750

<#root>

interface GigabitEthernet1/0/4
 srr-queue bandwidth limit 50

3750-3stack#

show mls qos interface g1/0/4 queueing

GigabitEthernet1/0/4 Egress Priority Queue : disabled Shaped queue weights (absolute) : 25 0 0 0 Shared queue weights : 25 25 25 The port bandwidth limit : 50 (Operational Bandwidth:50.0) The port is mapped to qset : 1

3850

#### <#root>

3850#

```
show policy-map default-shape
```

```
Policy Map default-shape
Class class-default
Average Rate Traffic Shaping
cir 50%
service-policy child
```

[ queuing based on customer need]

### 示例16:HQoS

| 3750(全局配置)               | 3750(接口)                               | 3850    |
|--------------------------|----------------------------------------|---------|
| Class-map、<br>Policy-map | 将策略附加到 SVI<br>接口需要配置MLS QoS vlan_based | PV 入口策略 |

3750

<#root>

Note: SVI: Parent [class acl based class-map->policing] Child class-map:

```
3750(config)#class-map cm-interface-1
3750(config-cmap)#match input gigabitethernet3/0/1 - gigabitethernet3/0/2
```

Child policy-map:

3750(config)#policy-map port-plcmap-1 3750(config-pmap)#class cm-interface-1 3750(config-pmap-c)#police 900000 9000 drop

#### Parent class-map matching acl:

3750(config)#access-list 101 permit ip any any

Parent class-map: 3750(config)#class-map cm-1 3750(config-cmap)#match access 101

```
3750(config)#policy-map vlan-plcmap
3750(config-pmap)#class cm-1
3750(config-pmap-c)#set dscp 7
3750(config-pmap-c)#service-policy port-plcmap-1
3750(config-pmap-c)#exit
3750(config-pmap)#class cm-2
3750(config-pmap-c)#service-policy port-plcmap-1
3750(config-pmap-c)#set dscp 10
```

Attach the policy to the interface:

3750(config)#interface vlan 10
3750(config-if)#service-policy input vlan-plcmap

### 3850

#### <#root>

Note: Due to target change, this can't be one to one mapping, need config based on customer requirement.

Target is at port level Parent classify on vlan Child: none vlan classification [for example cos/dscp]

```
class vlan10
  set dscp 63
  service-policy child_class_dscp_policing
  class vlan11
  set cos 5
  service-policy child_class_dscp_policing
  class vlan12
  set precedence 6
  service-policy child_class_dscp_policing
```

#### 3850#

show run policy-map child\_class\_dscp\_policing

```
class dscp1
police cir percent 12
class dscp2
police cir percent 15
class dscp3
police cir percent 20
class class-default
police cir percent 22
```

#### 3850#

show run class-map vlan10

class-map match-any vlan10 match vlan 10

### 3850#

show run class-map vlan11

```
class-map match-any vlan11
match vlan 11
```

### 3850#

show run class-map vlan12

class-map match-any vlan12 match vlan 12

#### 3850#

show run class-map dscp1

```
class-map match-any dscp1
  match dscp 1
```

#### 3850#

show run class-map dscp2

class-map match-any dscp2
 match dscp 2

3850#

show run class-map dscp3

class-map match-any dscp3 match dscp 3

## 相关信息

• <u>思科技术支持和下载</u>

### 关于此翻译

思科采用人工翻译与机器翻译相结合的方式将此文档翻译成不同语言,希望全球的用户都能通过各 自的语言得到支持性的内容。

请注意:即使是最好的机器翻译,其准确度也不及专业翻译人员的水平。

Cisco Systems, Inc. 对于翻译的准确性不承担任何责任,并建议您总是参考英文原始文档(已提供 链接)。